Hardware System Information

Select:

- 1. Start
- 2. Programs
- 3. Accessories
- 4. System Tools
- 5. System Information
- 6. Click on the plus sign next to "Components" on the left side of the screen.
- 7. Click the particular component to see what is installed on your computer.

EXAMPLE: Click on "Sound". The information about sound system will appear.(Takes a few moments so give it time to gather the info)

## Name Conexant SmartAudio HD

Manufacturer Conexant Status OK PNP Device ID HDAUDIO\FUNC\_01&VEN\_14F1&DEV\_506E&SUBSYS\_17AAC019&REV\_1000\4 &339AF907&0&0001 Driver c:\windows\system32\drivers\chdrt64.sys (8.54.1.0, 1.51 MB (1,581,184 bytes), 8/31/2011 5:47 AM)

Name Intel(R) Display Audio Manufacturer Intel(R) Corporation Status OK PNP Device ID HDAUDIO\FUNC\_01&VEN\_8086&DEV\_2805&SUBSYS\_80860101&REV\_1000\4& 339AF907&0&0301 Driver c:\windows\system32\drivers\intcdaud.sys (6.14.0.3074, 310.00 KB (317,440 bytes), 8/31/2011 5:43 AM)

Name Bluetooth Hands-free Audio Manufacturer Broadcom Status OK PNP Device ID BTHENUM\{24DF01A9-3E4F-4C9F-9F66-5AA8AB14F8F4}\_LOCALMFG&0000\8&1D7BAD03&0&0000000000\_00000000 Driver c:\windows\system32\drivers\btwaudio.sys (6.3.0.6360, 104.04 KB (106,536 bytes), 8/31/2011 5:57 AM)

An even better way to get a full report on your Systems information is to download the Free Belarc Advisor. When you doubleclick the icon it puts on your desktop, it will create a report on all that your system contains including most KEY #s.

Revised 12/27/2011 JMM